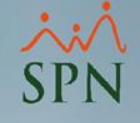

## Manejo de Empleados Temporales

Módulo de Personal

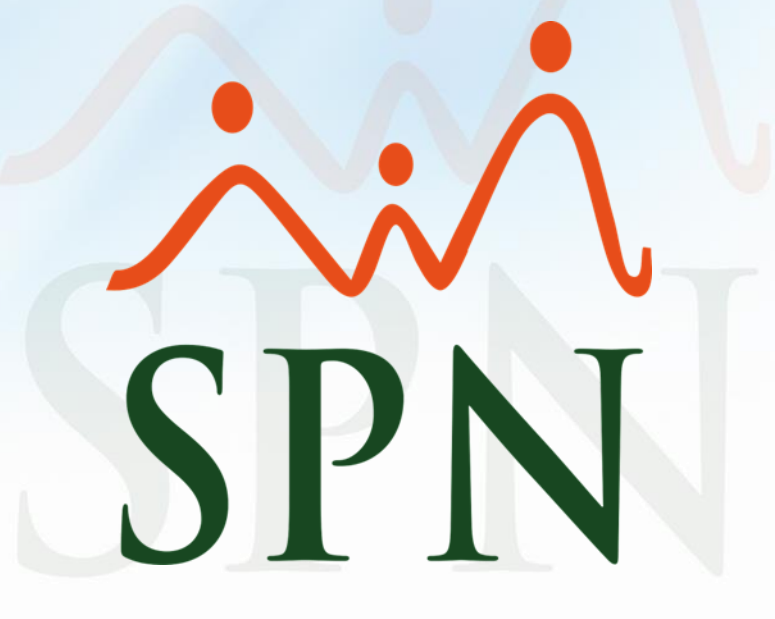

## Objetivo

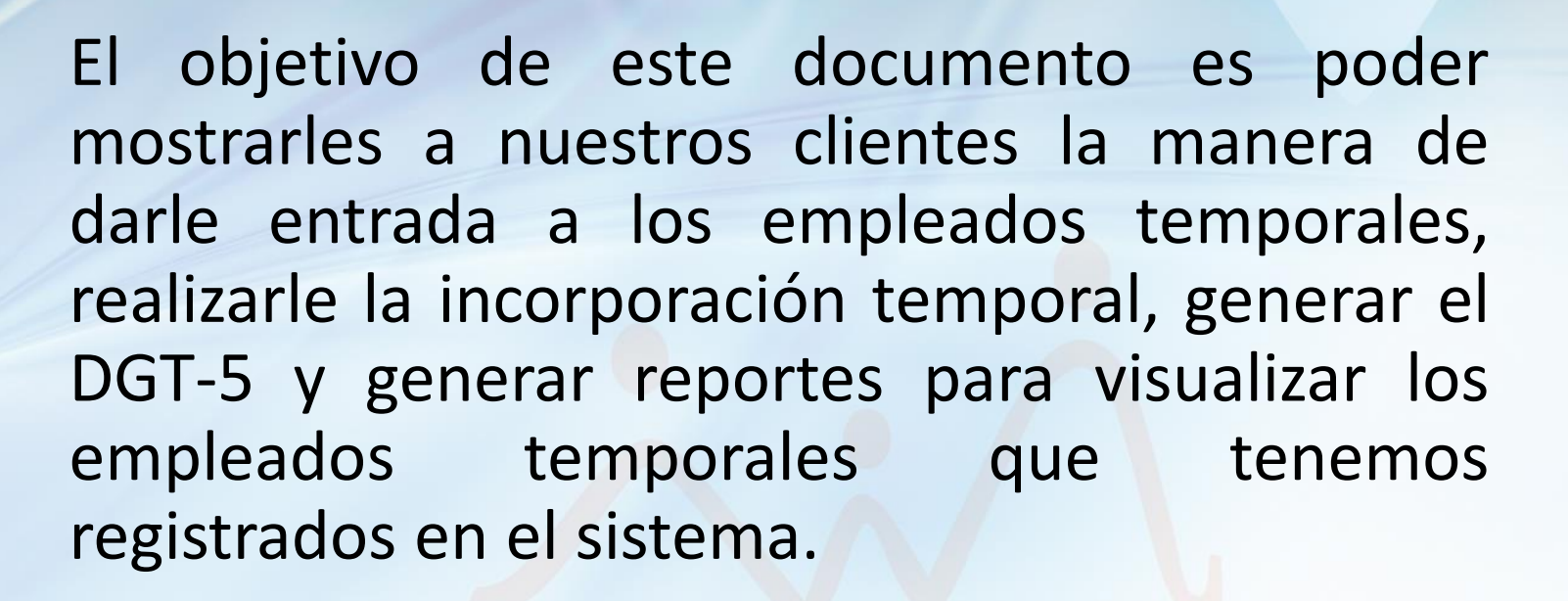

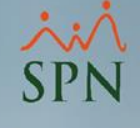

#### **Registrar empleados temporeros** Paso 1: Abrir la ventana "Datos Empleados" y hacer clic en el botón "Nuevo"

| pleados Reportes <u>V</u> acaciones <u>P</u> lanes De | esarrollo | P <u>l</u> anes Segur                                                                                                    | iros <u>A</u> cción Personal Seguridad Ocupa | icional A <u>d</u> ministrac | ión Aut | oservici | io   Modelos Bl Sobre Sis | tema Finalizar |                                       |
|-------------------------------------------------------|-----------|----------------------------------------------------------------------------------------------------|----------------------------------------------|------------------------------|---------|----------|---------------------------|----------------|---------------------------------------|
| Datos Empleados                                       | S Ma      | estro de Empl                                                                                                    | leados                                       |                              |         |          |                           |                | ×                                     |
| Consulta Empleados                                    | 100       | ones                                                                                                    |                                              |                              |         |          |                           |                |                                       |
| Documentos Empleados                                  | Ť         | J 🔊 👼                                                                                                    | N 🗊 🔝                                        |                              |         |          |                           |                |                                       |
| Dependientes                                          |           | n in the second second se |                                              |                              |         |          |                           |                |                                       |
| Asignaciones •                                        |           | Lonsuita                                                                                                    |                                              |                              |         |          |                           |                | Estatus                               |
| Políticas de Crédito                                  | E         | Busqueda Por                                                                                                    |                                              |                              |         | Clase    | Empleado                  |                | Activo                                |
| Estudios Realizados                                   |           |                                                                                                    | <u> </u>                                     |                              |         | Too      | dos                       | •              | C Inactivo                            |
| Carga Masiva de Estudios Realizados                   | 1         | Incluir Fecha de                                                                                                    | e Ingreso Desde 01/03/2021 🔨                 | Hasta 10/03/20               | 021 🔽   | Solam    | ente los Supervisores 🛛 🗖 |                | C Cancelado                           |
| Experiencia de Trabajo                                |           | Otros Crite                                                                                                    | erios                                        |                              |         |          |                           |                |                                       |
| Graduaciones                                          |           | Número                                                                                                    | Nombres y Apellidos                          |                              | Cédu    | ıla      | Tipo Empleado             | Sueldo Base    | Código Auxiliar 🔺                     |
| Premiaciones                                          |           |                                                                                                    |                                              |                              |         |          |                           |                |                                       |
| Disciplinas Correctivas                               |           |                                                                                                    |                                              |                              |         |          |                           |                |                                       |
| Mensaje en Volante de Pago                            |           |                                                                                                    |                                              |                              |         |          |                           |                |                                       |
| Permisos                                              |           |                                                                                                    |                                              |                              |         |          |                           |                |                                       |
| Licencias                                             |           |                                                                                                    |                                              |                              |         |          |                           |                |                                       |
| Ausencias                                             |           |                                                                                                    |                                              |                              |         |          |                           |                |                                       |
| Análisis Salarial                                     |           |                                                                                                    |                                              |                              |         |          |                           |                |                                       |
| Cambiar Supervisores en Lote                          |           |                                                                                                    |                                              |                              |         |          |                           |                |                                       |
| Modificar BaseRate Empleado                           |           |                                                                                                    |                                              |                              |         |          |                           |                |                                       |
| Cartas, Contratos y Certificaciones 🔹 🕨               |           |                                                                                                    |                                              |                              |         |          |                           |                |                                       |
| Reportes Varios                                       |           |                                                                                                    |                                              |                              |         |          |                           |                |                                       |
| Reportes Ministerio de Trabajo                        |           |                                                                                                    |                                              |                              |         |          |                           |                |                                       |
| Interfase Dispositivo Asistencia                      |           |                                                                                                    |                                              |                              |         |          |                           |                |                                       |
| 1                                                     |           |                                                                                                    |                                              |                              |         |          |                           |                |                                       |
|                                                       |           |                                                                                                    |                                              |                              |         |          |                           |                |                                       |
|                                                       |           |                                                                                                    |                                              |                              |         |          |                           |                | -                                     |
|                                                       |           | •                                                                                                    |                                              |                              |         |          |                           |                | • • • • • • • • • • • • • • • • • • • |

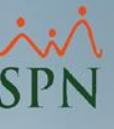

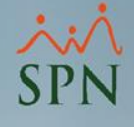

#### Paso 2: Completar los campos de la pestaña "Datos Generales"

| Opciones     Image: Construction of the second of the second o                            |
|----------------------------------------------------------------------------------------------------|
| Image: Image: Image |
| Latos Generales                                                                                                    |
| Datos Personales       Numero Solicitud       0         Código Nuevo       Nuevo       Numero Solicitud       0         Código Auxiliar       Edad       30 Años       Género o Sexo       Masculino       Image: Comparison of the comparison of the compar                                                                                                    |
| Código Nuevo       Nuevo       Numero Solicitud       0         Código Auxiliar       Edad       30 Años       Género o Sexo       Masculino       Image: Comparison of the comparison of the comparison of the                                                                                                    |
| Código Auxiliar       Edad       30 Años       Género o Sexo       Masculino         Nombres       CARLOS       Primer Apellido       PEREZ         Segundo Apellido       Apodo         Fecha Nacimiento       28/03/1991       Día /Mes 28/03       Lugar Nacimiento         Nacionalidad       DOMINICANA       Lengua Materna       Cargar todas las fotos         Cédula       093-2342344-9       Pasaporte       Cargar todas las fotos                                                                                                    |
| Nombres       CARLOS       Primer Apellido       PEREZ         Segundo Apellido       Apodo         Fecha Nacimiento       28/03/1991       Día /Mes 28/03       Lugar Nacimiento         Nacionalidad       DOMINICANA       Lengua Materna       Cargar todas las fotos         Cédula       093-2342344-9       Pasaporte       Cargar todas las fotos                                                                                                    |
| Segundo Apellido       Apodo         Fecha Nacimiento       28/03/1991       Día /Mes       28/03         Nacionalidad       DOMINICANA       Lengua Materna       Cargar todas las fotos         Cédula       093-2342344-9       Pasaporte       Cargar todas las fotos                                                                                                    |
| Fecha Nacimiento       28/03/1991 <ul> <li>Día /Mes</li> <li>28/03</li> <li>Lugar Nacimiento</li> <li>Lengua Materna</li> <li>Cárgar todas las fotos</li> <li>Cargar todas las fotos</li> <li>Cargar todas las f</li></ul>                                                                                                    |
| Nacionalidad     DOMINICANA       Cédula     093-2342344-9       Pasaporte                                                                                                    |
| Cédula 093-2342344-9 Pasaporte Cargar todas las fotos                                                                                                    |
| , , , , , , , , , , , , , , , , , , , ,                                                                                                    |
| Estado Civil Casado (a)                                                                                                    |
| Nivel Académico Contraseña Web                                                                                                    |
| Profesión o Carrera Gestionar Foto 🔠 Buscar Foto                                                                                                    |
| Datos de localización                                                                                                    |
| Celular Corporativo     Teléfono 1     Teléfono 2                                                                                                    |
| Celular Personal     Fax     Tel. Dificina                                                                                                    |
| E-Mail Corporativo E-Mail Personal                                                                                                    |
| Dirección EJEMPLO.                                                                                                    |
|                                                                                                    |
|                                                                                                    |
| Provincia                                                                                                    |
|                                                                                                    |
|                                                                                                    |
|                                                                                                    |

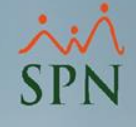

#### Paso 3: Completar los campos de la pestaña "Datos de Organización"

| Maestro de Emplea              | dos                                 |                      |                 |                    |              |                                | - 2 |
|--------------------------------|-------------------------------------|----------------------|-----------------|--------------------|--------------|--------------------------------|-----|
| Opciones                       |                                     |                      |                 |                    |              |                                |     |
| ) 📃 🖻 🚳 🖪                      |                                     |                      |                 |                    |              |                                |     |
| 📕 Datos Generales              | 🚮 Datos de Organización 🛛 🧐 Datos d | le Nómina 📔 🛃 Oti    | ros Datos 🛛 🛅 [ | ocumentos          | 🛛 🔝 Consu    | Ita                            |     |
|                                |                                     |                      | 1               | _                  |              | 1                              |     |
|                                |                                     |                      |                 |                    |              |                                |     |
| Fecha Ingreso                  | 16/03/2021 🔻 Fee                    | cha Contratación 1   | 6/06/2021 💌     | Turno              | TURNO 1      |                                | •   |
| Facilidades                    | Sucursal 1                          |                      | •               | Desde              | <            | 08:01                          | 1   |
| Clase Empleado                 | Administrativo 🖵 Pró                | óxima Evaluación 1   | 6/04/2021 💌     | <mark>Hasta</mark> | <            | 17:01                          | 1   |
| Nivel                          | Nivel 2  Nivel Padre Ad             | Iministracion Genera | al 🔽            | Reloj              |              |                                | •   |
| Clasificación                  | Gerencia de Operaciones             |                      | -               | Horario            | HORARIO      | REGULAR                        | •   |
| Posición Jerárquica            | Analista de RRHH                    |                      | - 🔒             | Poncha             | NO           |                                | •   |
| Posición Horizontal            | Analista de RRHH                    |                      | - 🤍             | 🔲 Evalua           | able en módu | lo de Evaluación de Desempeño  |     |
| Departamento                   | Administración                      |                      | - 🤇             |                    |              |                                |     |
| Grupo de Trabajo               | Administración                      |                      | -               | Dirección          |              |                                | •   |
| Tipo de Empleado               | TEMPORERO                           |                      | -               | Gerencia           |              |                                | •   |
| <mark>Unidad Organizac.</mark> |                                     |                      | •               | 🔲 Emplea           | ado Titular  |                                |     |
| Grupo Ocupacional              | <b>v</b>                            |                      | Supervisores de | cualquier co       | mpañía       |                                |     |
| Ruta                           | •                                   | Supervisor           | 404305 J        | UAN PEREZ          | 2            |                                |     |
| Pensión - AFP                  | •                                   | Sobre la Posici      | ón              |                    |              | Operación                      |     |
| Salud - ARS                    |                                     | Grado                |                 |                    | -            |                                | -   |
| Número Afiliado                |                                     | Haypoint             |                 | 0                  |              | Posible fecha término Contrato | _   |
| No. SS                         |                                     | BaseRate             |                 |                    | 0.00         | 16/06/2021                     | •   |
| Número Tarieta                 |                                     |                      |                 |                    |              | Motivo Salida de Compañía      |     |
| Estatus                        | Inactivo                            | Fecha Estatus        | 0.00            | 2/2021             |              |                                |     |
|                                |                                     | Parqueo              | 28/0            | 372021             |              | Fecha Ultima Modificación      |     |
| Casiliero                      | · ·                                 | Farqueo              |                 |                    | -            | 12/03/2021 11:57:28 a.m.       |     |

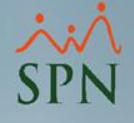

#### Paso 4: Completar los campos de la pestaña "Datos de Nómina" y hacemos clic en "Guardar"

| 🖥 Maestro de Empleados            |              |                           |                           |                                                  |             |         | ×        |
|-----------------------------------|--------------|---------------------------|---------------------------|--------------------------------------------------|-------------|---------|----------|
| Opciones                          |              |                           |                           |                                                  |             |         |          |
| 🗋 🛃 😰 🚳 🖬 🚺                       |              |                           |                           |                                                  |             |         |          |
| Latos Generales A Datos de Or     | ganización 🦉 | 🗿 Datos de <u>N</u> ómina | 🚰 <u>O</u> tros Datos 🛛 🗓 | 🕽 Docu <u>m</u> entos 🛛 <u></u> 🖸                | onsulta     |         |          |
|                                   |              | (                         | CARLOS PEREZ              |                                                  |             |         |          |
| Salario Base                      | 0.00         | Salario Anterior          | 0.00                      |                                                  | Tipos No    | mina    |          |
| Salario en Dólares                | 0.00         | 🗌 Indexado dólare         | is                        | NOMINA 4×4<br>NOMINA BISEMANAL<br>NOMINA MENSUAL | -           |         |          |
| Salario Hora                      | 0.0000       | Salario Periodo           | 0.00                      | NOMINA SALIENTES<br>NOMINA SEMANAL               | O INACTIVOS |         |          |
| Fecha Ult. Aumento 09/05/2017     | 7            | Salario Promedio          | 0.00                      |                                                  |             |         |          |
| <mark>Ingresos Netos 🗖</mark> Asi | umir ISR 🔲   |                           |                           |                                                  |             |         |          |
| Nivel Salarial 6                  |              | •                         |                           | $\rightarrow$                                    |             | Ŷ       |          |
| Forma de Pago Banco               |              | •                         |                           |                                                  | Nomina Em   | npleado |          |
| Banco Pop                         | ular         | •                         |                           | NOMINA QUINCENAI                                 | -           |         |          |
| Cuenta Bancaria 12345678          |              |                           |                           |                                                  |             |         |          |
| Tipo de Cuenta Cuenta Com         | riente       | •                         |                           |                                                  |             |         |          |
| Frecuencia de Pago QUINCENA       | L            | •                         |                           |                                                  |             |         |          |
| Tipo Asalariado F - Salario F     | ijo          | •                         | Nómina Salario            |                                                  |             |         |          |
| Labora Tiempo Parcial             |              |                           |                           |                                                  | -           |         |          |
| Otros                             |              |                           | Nomina Vacaciones         | NOMINA QUINCENAI                                 | -           |         | -        |
| Aplica para Incentivo             |              |                           | Ultimo Periodo Vacad      | iones Desde                                      | •           | Hasta   | <b>T</b> |
| Aplica para Subsidio              |              |                           | Excluit empleado del      | nago de                                          |             |         |          |
|                                   |              |                           | J                         |                                                  |             |         |          |
|                                   |              |                           |                           |                                                  |             |         |          |
|                                   | -            |                           |                           |                                                  |             |         |          |
|                                   |              |                           |                           |                                                  |             |         |          |

Registrar acción de personal para empleados temporeros SPN Paso 1: Abrir la ventana "Registrar Acciones de Personal" y hacer clic en el botón "Nuevo"

| mpleados Reportes <u>V</u> acaciones <u>P</u> lanes Desarrollo P <u>l</u> anes Seguros                                                       | Acción Personal Seguridad Ocupacional Admini                                                                                                    | stración Autoservicio | Modelos B |
|----------------------------------------------------------------------------------------------------|----------------------------------------------------------------------------------------------------|-----------------------|-----------|
| Acción de Personal 3     Acción de Personal 3     Acción de Personal 3     Acción de Personal 3     Consulta Consulta                        | Asistente Desvinculaciones<br>Registrar Acciones de Personal<br>Autorizar Acciones de Personal<br>Consultar Acciones de Personal                                                     | 2                     | × -       |
| Busqueda Descripción                                                                                                    | Registrar Check Out<br>Transferencia Empleados                                                                                                    |                       |           |
| Aplica fecha         Fecha desde       01/01/2021         Estatus Acción:       Image: No Autorizada         Fecha       Nombres Y Apellidos | Aumento Masivo de Sueldos<br>Carga Masiva de Empleados<br>Acciones Masivas de Salida e Informativas<br>Acciones Masivas de Promoción y Traslado<br>Carga Masiva de Cuentas Bancarias | alario Apuesto        |           |
|                                                                                                    | Análisis Salarial<br>Análisis Salarial Bloque                                                                                                    |                       |           |
|                                                                                                    | Impresión Cartas de Salida (Prestaciones)<br>Evaluación Salida Empleado<br>Asignación Cartas a Motivos Salida                                                                        |                       |           |
|                                                                                                    | Clase de Acción<br>Tipo de Acción<br>Motivo de Acción                                                                                                    |                       |           |
|                                                                                                    | Permisos por Tipos de Acciones<br>Notificación Aprobación Acciones                                                                                                    |                       |           |
|                                                                                                    | Configuración - Acción Gubernamental<br>Configuración - Firmas y Logo                                                                                                    |                       |           |
|                                                                                                    | Aumento Masivo de Payrate                                                                                                    |                       |           |
|                                                                                                    |                                                                                                    |                       |           |

Paso 2: Seleccionamos el tipo de acción "Incorporación Temporal", especificamos el período de contrato, completamos los demás campos y hacemos clic en "Guardar"

| ipo Acción 🛛 In       | corporación Temporal                | •               | P ID Acción             | Cédula 093-2342344-9           |
|-----------------------|-------------------------------------|-----------------|-------------------------|--------------------------------|
| Clase Acción EN       | TRADA Código Check Out              | _               | Nuevo                   | Fecha Acción 28/03/2021 💽      |
| mpleado               | 404310 CARLOS PEREZ                 | •               | Estatus                 | Fecha Efectiva 16/03/2021 •    |
| lotivo N              | uevo Ingreso                        | •               | Trámite                 | Aunda 🕞 Ner Diagrama           |
| oríado do contra      | te: Inicio Pariodo   16/02/2021   - | Término Poriodo | 21/05/2021              |                                |
|                       |                                     |                 | 2170372021              | ¿Ha sido<br>empleado nuestro ∏ |
| acante desde          |                                     |                 |                         | ▲ anteriormente?               |
| Estado Actual-        |                                     | Estado Propue   | sto                     |                                |
| Facilidades           | Sucursal 1                          | Facilidades     | Sucursal 1              |                                |
| Clase                 | Administrativo                      | Clase           | Administrativo          | <u> </u>                       |
| Nivel                 | Nivel 2                             | Nivel           | Nivel 2                 | <u> </u>                       |
| Clasificación         | Gerencia de Operaciones             | Clasificación   | Gerencia de Operacione: | s 💌                            |
| Posición              | Analista de RRHH                    | Posición 😤      | Analista de RRHH        | •                              |
| Departamento          | Administración                      | Departamento    | Administración          | -                              |
| Grupo Trabajo         | Administración                      | Grupo Trabajo   | Administración          | •                              |
| Equipo                |                                     | Equipo          |                         | •                              |
| Compania Sup.         |                                     | Compania Sup    |                         | •                              |
| Supervisor            | JUAN PEREZ                          | Supervisor      | JUAN PEREZ              | <b>•</b>                       |
| Turno                 | TURNO 1                             | Turno           | TURNO 1                 | -                              |
| Sueldo RD\$           | 0.00                                | Sueldo RD\$     | 25,000.00               | Porciento Aumento 100.00       |
| Razón o<br>Comentario | Incorporación temporal.             |                 |                         | <u></u>                        |
| Sobre la Solicitu     | ,<br>19                             |                 |                         |                                |
| Callebrate            | CUDEDVICOD CON ADMINICTRADOD        |                 |                         |                                |

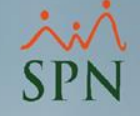

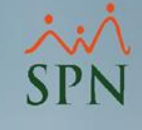

#### Aprobación de la acción de personal Paso 1: Abrir la ventana "Autorizar Acciones de Personal"

| Planes Desarrollo Planes Segur | Acción Personal Seguridad Ocupacional Administración Autoservicio Modelos Bl Sobre Sistema Finaliza | ır |
|--------------------------------|----------------------------------------------------------------------------------------------------|----|
|                                | Asistente Desvinculaciones                                                                          |    |
|                                | Registrar Acciones de Personal                                                                      |    |
|                                | Autorizar Acciones de Personal                                                                      |    |
|                                | Consultar Acciones de Personal                                                                      |    |
|                                | Registrar Check Out                                                                                 |    |
|                                | Transferencia Empleados                                                                             |    |
|                                | Aumento Masivo de Sueldos                                                                           |    |
|                                | Carga Masiva de Empleados                                                                           |    |
|                                | Acciones Masivas de Salida e Informativas                                                           |    |
|                                | Acciones Masivas de Promoción y Iraslado                                                            |    |
|                                |                                                                                                    | in |
|                                | Analisis Salarial                                                                                   |    |
|                                |                                                                                                    |    |
|                                | Impresion Cartas de Salida (Prestaciones)                                                           |    |
|                                | Asignación Cartas a Motivos Salida                                                                  | SU |
|                                | Clase de Acrión                                                                                     |    |
|                                | Tipo de Acción ONAL                                                                                 |    |
|                                | Motivo de Acción                                                                                    |    |
|                                | Permisos por Tipos de Acciones                                                                      | 1  |
|                                | Notificación Aprobación Acciones                                                                    |    |
|                                | Configuración - Acción Gubernamental                                                                | 1  |
|                                | Configuración - Firmas y Logo                                                                       | 6  |
|                                | Aumento Masivo de Payrate                                                                           | 1  |
|                                | JIIN                                                                                                |    |
|                                | Software                                                                                            |    |
|                                | JUILWAIE                                                                                            |    |

# Paso 2: Seleccionamos los criterios de búsqueda y hacemos doble clic en el registro correspondiente

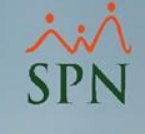

| <i> 2</i> Ai | utorización Acci | ón de Personal                  |                     |                        |                     |           |                      | ×                 |
|--------------|------------------|---------------------------------|---------------------|------------------------|---------------------|-----------|----------------------|-------------------|
|              | Autorizar 🥝 A    | nular [ Ver Beneficios          | 🚺 <u>F</u> inalizar |                        |                     |           |                      |                   |
|              | <u>C</u> onsulta | <u>R</u> egistro                |                     |                        |                     |           |                      | 2                 |
|              | Busqueda         | Digite el Tip                   | o de Acción         |                        |                     |           |                      | 2                 |
|              | Tipo Acción      | <ul> <li>Incorporaci</li> </ul> | ón Temporal         |                        | -                   |           |                      |                   |
|              | Tipo de nór      | nina                            |                     |                        | -                   | 1         |                      |                   |
|              | Estatus          | C. No Autorizado                | C 4.4               | vianda C.I             | Deekenede           |           |                      | Buscar            |
|              | Estatus          | . No Autorizada                 |                     | inzada (O)             | Rechazada           |           |                      |                   |
|              | Fecha            | Nombres Y Apellic               | sot                 | Tipo Acción            | Salario<br>Anterior | ID Acción | Salario<br>Propuesto | <b>_</b>          |
|              | 28/03/2021       | CARLOS PEREZ                    |                     | Incorporación Temporal | 25,000.             | 00 92     | 25,000.00            | Incorporación tem |
|              |                  |                                 |                     | 3                      |                     |           |                      |                   |
|              |                  |                                 |                     |                        |                     |           |                      |                   |
|              |                  |                                 |                     |                        |                     |           |                      |                   |
|              |                  |                                 |                     |                        |                     |           |                      |                   |
|              |                  |                                 |                     |                        |                     |           |                      |                   |
|              |                  |                                 |                     |                        |                     |           |                      |                   |
|              |                  |                                 |                     |                        |                     |           |                      |                   |
|              |                  |                                 |                     |                        |                     |           |                      |                   |
|              |                  |                                 |                     |                        |                     |           |                      |                   |
|              |                  |                                 |                     |                        |                     |           |                      |                   |
|              |                  |                                 |                     |                        |                     |           |                      |                   |
|              |                  |                                 |                     |                        |                     |           |                      |                   |
|              |                  |                                 |                     |                        |                     |           |                      |                   |
|              |                  |                                 |                     |                        |                     |           |                      |                   |
|              |                  |                                 |                     |                        |                     |           |                      | -                 |
|              |                  |                                 |                     |                        |                     |           |                      | •                 |
|              |                  |                                 |                     |                        |                     |           |                      |                   |
|              |                  |                                 |                     |                        |                     |           |                      |                   |
|              |                  |                                 |                     |                        |                     |           |                      |                   |
|              |                  |                                 |                     |                        |                     |           |                      |                   |

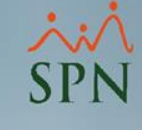

#### Paso 3: Hacer clic en "Autorizar"

| Consulta     Consulta     Consulta     In     Clase Acción     In     Clase Acción     In     Clase Acción     N     Motivo     N     Reríodo de contral | Registro<br>corporación Temporal<br>Entrada<br>404310 CARLOS PEREZ<br>uevo Ingreso<br>uevo Ingreso<br>temporero Inicio Periodo 1 | Código Check Out | 0                           | ID Acción<br>92<br>Estatus<br>Trámite<br>21/05/2021 | Fecha Acció<br>28/03/2021<br>Fecha Efectivi<br>16/03/2021 | n<br>J<br>dad<br>Autorizar                                                                                                    |
|----------------------------------------------------------------------------------------------------|----------------------------------------------------------------------------------------------------|------------------|-----------------------------|-----------------------------------------------------|-----------------------------------------------------------|----------------------------------------------------------------------------------------------------|
| /acante desde                                                                                                    | τ St                                                                                                    | ustituye a 0     | – Estado Propu              | esto                                                |                                                           | Anular                                                                                                    |
| Facilidades                                                                                                    | Sucursal 1                                                                                                    |                  | Facilidades                 | Sucursal 1                                          |                                                           |                                                                                                    |
| Clase Empleado                                                                                                    | Administrativo                                                                                                    |                  | Clase Emplea                | do Administrativo                                   |                                                           |                                                                                                    |
| Nivel                                                                                                    | Nivel 2                                                                                                    | Acción Personal  |                             |                                                     | $\times$                                                  |                                                                                                    |
| Clasificación                                                                                                    | Gerencia de Operaciones                                                                                                    |                  |                             |                                                     |                                                           |                                                                                                    |
| Posición                                                                                                    | Analista de RRHH                                                                                                    | Desea qu         | ue la Fecha de              | Ingresos sea igual a                                | la Fecha de                                               |                                                                                                    |
| Departamento                                                                                                    | Administración                                                                                                    | Efectivid        | ad?                         |                                                     |                                                           |                                                                                                    |
| Grupo de Trabajo                                                                                                    | Administración                                                                                                    |                  |                             |                                                     |                                                           |                                                                                                    |
| Equipo                                                                                                    |                                                                                                    |                  |                             | 2 51                                                | No                                                        |                                                                                                    |
| Supervisor                                                                                                    | JUAN PEREZ                                                                                                    |                  |                             | Ζ 31                                                |                                                           |                                                                                                    |
| Turno                                                                                                    | TURNO 1                                                                                                    |                  | Turno                       | TURNO 1                                             |                                                           |                                                                                                    |
| Sueldo RD\$                                                                                                    | 25,000.00                                                                                                    |                  | Sueldo RD\$                 | 25,00                                               | 0.00                                                      |                                                                                                    |
| Razón o<br>Comentario<br>Solicitado Por SI<br>Autorizado Por:                                                                                            | iporación temporal.<br>JPERVISOR SPN ADMINISTRADO                                                                                | IR Car           | <mark>go</mark> Director Ad | ministrativo                                        |                                                           | C Contraction Contraction Cont |

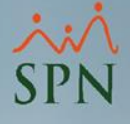

#### Imprimir Acción de Personal Paso 1: Abrir la ventana "Consultar Acciones de Personal"

| portes <u>V</u> acaciones <u>P</u> lanes Desarrollo P <u>l</u> anes Seguro | s Acción Personal Seguridad Ocupacional Administración Autoservicio Modelos BI Sobre Sistema |
|----------------------------------------------------------------------------|----------------------------------------------------------------------------------------------|
|                                                                            | Asistente Desvinculaciones                                                                   |
|                                                                            | Registrar Acciones de Personal                                                               |
|                                                                            | Autorizar Acciones de Personal                                                               |
|                                                                            | Consultar Acciones de Personal                                                               |
|                                                                            | Registrar Check Out                                                                          |
|                                                                            | Transferencia Empleados                                                                      |
|                                                                            | Aumento Masivo de Sueldos                                                                    |
|                                                                            | Carga Masiva de Empleados                                                                    |
|                                                                            | Acciones Masivas de Salida e Informativas                                                    |
|                                                                            | Acciones Masivas de Promoción y Iraslado                                                     |
|                                                                            | Análisis Salarial                                                                            |
|                                                                            | Análisis Salarial Bloque                                                                     |
|                                                                            | Impresión Cartas de Salida (Prestaciones)                                                    |
|                                                                            | Evaluación Salida Empleado                                                                   |
|                                                                            | Asignación Cartas a Motivos Salida                                                           |
|                                                                            | Clase de Acción                                                                              |
|                                                                            |                                                                                              |
|                                                                            |                                                                                              |
|                                                                            | Permisos por Tipos de Acciones                                                               |
|                                                                            |                                                                                              |
|                                                                            | Configuración - Acción Gubernamental                                                         |
|                                                                            | Configuración - Firmas y Logo                                                                |
|                                                                            | Aumento Masivo de Payrate                                                                    |
|                                                                            |                                                                                              |
|                                                                            | ULIV                                                                                         |
|                                                                            | Software                                                                                     |
|                                                                            | Jonware                                                                                      |

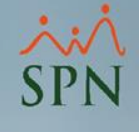

#### Paso 2: Seleccionar los criterios de búsqueda, hacer clic en buscar y luego debemos hacer doble clic sobre el registro correspondiente

| 🖉 Consulta Acción de Personal                        |                           |                               |                      | ×                |
|------------------------------------------------------|---------------------------|-------------------------------|----------------------|------------------|
| 🛛 🎒 Imprimir 🔯 Preview de Acciones en Pantalla 🛛 🗑   | Ver Beneficios            |                               |                      |                  |
| 🗾 <u>C</u> onsulta 🛛 📝 <u>R</u> egistro              |                           |                               |                      |                  |
| Busqueda Codigo Empleado<br>Código Empleado ▼ 404310 | -                         |                               |                      | 2                |
| Rango de Fecha<br>Desde 01/03/2021 • Hasta 30/03/20  | 21 <b>T</b> ipo de nómina |                               | •                    | Buscar           |
| - Estatus Acción<br>O No Autorizada O Autori         | zada O Rechazada          | C Todos                       | 1                    |                  |
| Fecha Nombres Y Apellidos                            | Tipo Acción               | Salario<br>Anterior ID Acción | Salario<br>Propuesto | <u> </u>         |
| 28/03/2021 CARLOS PEREZ                              | Incorporación Temporal    | 25,000.00 92                  | 25,000.00 In         | corporación terr |
|                                                      | 3                         |                               |                      |                  |
|                                                      |                           |                               |                      |                  |
|                                                      |                           |                               |                      |                  |
|                                                      |                           |                               |                      |                  |
|                                                      |                           |                               |                      |                  |
|                                                      |                           |                               |                      |                  |
|                                                      |                           |                               |                      |                  |
|                                                      |                           |                               |                      |                  |
|                                                      |                           |                               |                      |                  |
|                                                      |                           |                               |                      |                  |
|                                                      |                           |                               |                      |                  |
|                                                      |                           |                               |                      | -                |
|                                                      |                           |                               |                      | •                |
|                                                      |                           |                               |                      |                  |
|                                                      |                           |                               |                      |                  |
|                                                      |                           |                               |                      |                  |
|                                                      |                           |                               |                      |                  |

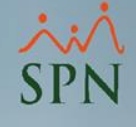

## Paso 3: Hacer clic en el botón "Imprimir"

| 0:4                      |                                     |                  |                |                              | ID Annién      |                |
|--------------------------|-------------------------------------|------------------|----------------|------------------------------|----------------|----------------|
| po Acción                | ncorporacion i emporal<br>1.Entrada | Códiac           | Check Out      | 0                            | 92             | 28/03/2021     |
| mpleado                  | 404310 CABLOS PEBEZ                 |                  |                |                              | Estatus        | Eecha Efectiva |
| otivo                    | Nuevo Ingreso                       |                  |                |                              | Aprobada       | 16/03/2021     |
| acante desde             | τ Sustituye a 0                     |                  |                |                              | -              | Ver Ver        |
| Estado Actual-           |                                     |                  | – Estado Propu | iesto                        |                | Adjuntos       |
| Facilidades              | Sucursal 1                          |                  | Facilidades    | Sucursal 1                   |                |                |
| Clase Empleado           | Administrativo                      |                  | Clase Emplea   | ado Administra               | tivo           |                |
| Nivel                    | Nivel 2                             |                  | Nivel          | Nivel 2                      |                |                |
| Clasificación            | Gerencia de Operaciones             |                  | Clasificación  | Gerencia                     | de Operaciones |                |
| Posición                 | Analista de RRHH                    |                  | Posición       | Analista de                  | RRHH           |                |
| Departamento             | Administración                      |                  | Departament    | o Administra                 | ción           |                |
| Grupo de Traba           | jo Administración                   |                  | Grupo de Tra   | <mark>bajo</mark> Administra | ción           |                |
| Equipo                   |                                     |                  | Equipo         |                              |                |                |
| Supervisor               | JUAN PEREZ                          |                  | Supervisor     | JUAN PER                     | REZ            |                |
| Turno                    | TURNO 1                             |                  | Turno          | TURNO 1                      |                |                |
| Sueldo RD\$              | 25,000.00                           |                  | Sueldo RD\$    |                              | 25,000.00      |                |
| azón o Inco<br>omentario | corporación temporal.               |                  |                |                              |                | 0              |
| Solicitado Por           | SUPERVISOR SPN ADMINISTRADOR        |                  | Cargo Directo  | r Administrativo             |                |                |
| Autorizado Por:          |                                     |                  |                |                              |                |                |
| supervisor               | Directo                             | or Administrativ | 0              |                              |                | 28/03/2021     |

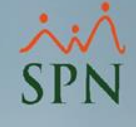

### Reporte Acción de Personal

|                                                                | PRUEB                                          | AS-2                            |                     |            |                                        |                   | Fecha: 30/03/2021           |  |  |
|----------------------------------------------------------------|------------------------------------------------|---------------------------------|---------------------|------------|----------------------------------------|-------------------|-----------------------------|--|--|
| 1:A                                                            | Formula                                        | io Accion de P                  | Personal            |            |                                        |                   | Hora : 5:51 pm              |  |  |
| 🔨 💥 🎍 Tipo de Acción : Incorporación Temporal 🛛 ID Acción : 92 |                                                |                                 |                     |            |                                        |                   |                             |  |  |
| SDN                                                            | PN Motivo Acción: Nuevo Ingreso Eecha Acción : |                                 |                     |            |                                        |                   |                             |  |  |
| OTTA                                                           | Estatus A                                      | cción : Aproba                  | da                  |            |                                        | Fecha Efe         | ctiva : 16/03/2021          |  |  |
|                                                                | , cources ,                                    | Ho                              | ia de Informa       | ación del  | Empleado                               |                   |                             |  |  |
| Codigo Codigo                                                  | alternativo No                                 | mbre                            | ju uc intonna       |            | Fecha Contrat                          | ación             | Fech a Ingreso              |  |  |
| 404310 404310                                                  | CA                                             | RLOS PEREZ                      |                     |            | 16/03/2021                             |                   | 16/03/2021                  |  |  |
| Dirección<br>EJEMPLO                                           |                                                |                                 | Datos F<br>Telefono | Personal e | S<br>Celular<br>(                      |                   | Cédula<br>09 3-2 342 344 -9 |  |  |
| Fech a Nacimiento<br>28/03/1991                                | Sexo<br>Masculino                              | Estado Civil<br>Casado(a)       | No. Regist. Se      | eg. Social | ć Ha Trabajado anterior<br>PRUEBAS-2 ? | mente en          | NO Fecha Salida             |  |  |
|                                                                |                                                |                                 | Datos de            | la Posici  | ón                                     |                   |                             |  |  |
| Facilidades                                                    |                                                | Grupo de Trabajo                | <b>b</b>            | Nivel      |                                        | dasific           | ación                       |  |  |
| Sucursal 1                                                     |                                                | Administración                  |                     | Nivel 2    |                                        | Gerencia          | de Operaciones              |  |  |
| Posición                                                       |                                                | Departamento                    |                     | Supervise  | or                                     | dase er           | mpleado                     |  |  |
| Analista de RRHH                                               |                                                | Administración                  |                     | JUAN PER   | EZ                                     | Administ          | Administrativo              |  |  |
|                                                                |                                                | Sueldo Actual<br>RD\$ 25,000.00 |                     |            |                                        | Forma o           | <b>de Pago</b><br>NAL       |  |  |
|                                                                |                                                |                                 |                     |            |                                        | Tipo de<br>NOMINA | Nómina<br>QUINCENAL         |  |  |
|                                                                |                                                |                                 | Empleado            | requerido  | por                                    |                   |                             |  |  |
|                                                                |                                                |                                 | Datas solum         | contrata   | ción                                   |                   |                             |  |  |
|                                                                |                                                |                                 | Datos sobre         | contrata   | cion.                                  |                   |                             |  |  |
| Periodo Desde 16                                               | /03/2021 Hast                                  | a 21/05/2021                    |                     |            |                                        |                   |                             |  |  |
|                                                                |                                                |                                 | Motivación          | U Observ   | ación                                  |                   |                             |  |  |
| Incorporación temp                                             | ooral.                                         |                                 |                     |            |                                        |                   |                             |  |  |
|                                                                |                                                |                                 |                     |            |                                        |                   |                             |  |  |
|                                                                |                                                |                                 |                     |            |                                        |                   |                             |  |  |
| Solicitada por                                                 | SUPER VISOR SPI                                | ADMINISTRADOR                   |                     | Directo    | or Administrati vo                     |                   | ]                           |  |  |
|                                                                |                                                |                                 | Aprob               | aciones    |                                        |                   |                             |  |  |
| Nombre                                                         |                                                |                                 |                     | F          | Fecha                                  |                   |                             |  |  |
| supervisor                                                     |                                                |                                 |                     | 2          | 8/03/2021                              | _                 |                             |  |  |
|                                                                |                                                |                                 |                     | -          |                                        | _                 |                             |  |  |
|                                                                |                                                |                                 |                     | -          |                                        | _                 | ļ                           |  |  |
|                                                                |                                                |                                 |                     |            |                                        |                   |                             |  |  |
|                                                                |                                                |                                 |                     |            |                                        |                   |                             |  |  |

#### Consultar la posible fecha de término de contrato en el maestro de empleado Paso 1: Abrir la venta "Datos Empleados" y consultar el colaborador.

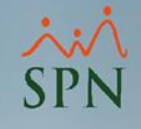

| <u>R</u> eclutamiento | Empleados Reportes <u>V</u> acaciones <u>P</u> lanes Des                                                     | arrollo Planes Seguros Acción Personal Seguridad Ocupacional Administración Autoservicio Modelos Bl Sobre Sistema Finalizar                                                                                                    |
|-----------------------|----------------------------------------------------------------------------------------------------|----------------------------------------------------------------------------------------------------|
| 1                     | Datos Empleados<br>Consulta Empleados<br>Documentos Empleados<br>Dependientes<br>Asignaciones                | Maestro de Empleados       Opciones       Image: Image: Imag |
|                       | Políticas de Crédito<br>Estudios Realizados<br>Carga Masiva de Estudios Realizados<br>Experiencia de Trabajo | Busqueda Por       Digite el Número de Empleado y presione ENTER       Clase Empleado       Estatus         Número Empleado       404310      Todos       ✓         Incluir Fecha de Ingreso       Desde 01/03/2021 < Hasta 30/03/2021        Solamente los Supervisores       ✓         Utros Entenos           ✓                                                                                                    |
|                       | Graduaciones<br>Premiaciones                                                                                 | Número Nombres y Apellidos Cédula Tipo Empleado Sueldo Base Código Auxiliar ▲     404310 CABLOS PEREZ 093-2342344-9 TEMPORERO 25 000.00 404310                                                                                                    |
|                       | Disciplinas Correctivas<br>Mensaje en Volante de Pago                                                        | 3                                                                                                    |
|                       | Permisos<br>Licencias<br>Ausencias                                                                           |                                                                                                    |
|                       | Análisis Salarial<br>Cambiar Supervisores en Lote<br>Modificar BaseRate Empleado                             |                                                                                                    |
|                       | Cartas, Contratos y Certificaciones                                                                          |                                                                                                    |
|                       | Reportes Ministerio de Trabajo                                                                               |                                                                                                    |
|                       | 311                                                                                                    | ۲<br>۲                                                                                                    |

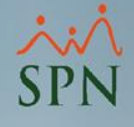

#### Hacer clic en la pestaña "Datos de Organización"

| Maestro de Empleados                  |                                      |                                  |                 |                 |                   |                                | <b>X</b> |
|---------------------------------------|--------------------------------------|----------------------------------|-----------------|-----------------|-------------------|--------------------------------|----------|
| Opciones                              | Л                                    |                                  |                 |                 |                   |                                |          |
| 🗋 🛃 🙆 🚳 📓 🚺                           | V                                    |                                  |                 |                 |                   |                                |          |
| 🚨 <u>D</u> atos Generales 🛛 🚮 Datos 🕯 | de <u>O</u> rganización 🛛 🍄 Datos de | e <u>N</u> ómina 🛛 🚰 <u>O</u> tr | ros Datos 🛛 🧾   | Documentos      | 🔊 <u>C</u> onsult | 3                              |          |
|                                       |                                      | 404310 - CA                      | RLOS PER        | EZ              |                   |                                |          |
| Feeballagrees 10/00/2021              |                                      | l lempo en la C                  | ompania: 14 di  |                 | TURNON            |                                |          |
| Fecha Ingreso                         |                                      | na Contratación                  | 16/03/2021      | Turno           | TURNU 1           |                                | <u> </u> |
| Facilidades Sucursal 1                |                                      |                                  | <u> </u>        | Desde           | <                 | 08:01                          |          |
| Clase Empleado Administrativ          | vo 🔽 Próx                            | xima Evaluación 2                | 28/04/2021 💌    | Hasta           | <                 | 17:01                          | 1        |
| Nivel Nivel 2                         | ▼ Nivel Padre Adn                    | ministracion Genera              | al 🔽            | Reloj           |                   |                                | -        |
| Clasificación Gerencia de             | e Operaciones                        |                                  | Horario         | HORARIO R       | EGULAR            | -                              |          |
| Posición Jerárquica Analista de       | RRHH                                 |                                  | - 🛃             | Poncha          | SI                |                                | -        |
| Posición Horizontal Analista de       | RRHH                                 |                                  | - 🤇             | 🔲 Evalual       | ble en módula     | de Evaluación de Desempeño     |          |
| Departamento Administraci             | ón                                   |                                  | - 🤇             |                 |                   |                                |          |
| Grupo de Trabajo Administraci         | ón                                   |                                  | •               | Dirección       | Ninguno[a]        |                                | -        |
| Tipo de Empleado TEMPORE              | RO                                   |                                  | •               | Gerencia        | Ninguno[a]        |                                | -        |
| Unidad Organizac.                     |                                      |                                  | •               | 🗌 Emplea        | ido Titular       |                                |          |
| Grupo Ocupacional Profesional         | es 🔽                                 |                                  | Supervisores de | e cualquier con | npañía            |                                |          |
| Ruta                                  | •                                    | Supervisor                       | 404305          | JUAN PEREZ      |                   | - 🔍                            |          |
| Pensión - AFP                         | •                                    | _ Sobre la Posici                | ón              |                 |                   | Operación                      |          |
| Salud - ARS                           | <b>•</b>                             | Grado                            |                 |                 | -                 | Operación                      | -        |
| Número Afiliado                       |                                      | Haypoint                         |                 | 0               |                   | Posible fecha término Contrato |          |
| No SS                                 |                                      | BaseRate                         |                 |                 | 0.00              | 21/05/2021                     | *        |
| Número Tarieta                        |                                      |                                  |                 |                 |                   | Motivo Salida de Compañía      |          |
|                                       |                                      | Facha Fabrica                    |                 |                 |                   |                                | -        |
| Activo                                | <u> </u>                             | Fecha Estatus                    | 16/             | 03/2021         |                   | Fecha Ultima Modificación      |          |
|                                       | <b>-</b>                             | Parqueo                          |                 |                 | <b>-</b>          | 28/03/2021 03:00:17 p.m.       |          |
|                                       |                                      |                                  |                 |                 |                   |                                |          |

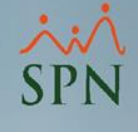

## Pasos para generar reporte y visualizar los empleados temporeros

| Empleados | Reportes vacaciones Planes Desarrollo Planes Se                                                            | eguros Acción Personal Segurio                                                                     | dad Ocupacional Administración Autoservició iniódelos bi Sobre Sistema Finalizar |
|-----------|----------------------------------------------------------------------------------------------------|----------------------------------------------------------------------------------------------------|----------------------------------------------------------------------------------|
| 1         | Listas de Empleados Por ><br>Perfil del Empleado                                                           | Por Fecha de Ingreso<br>Por Tipo Nómina<br>Por Estatus                                             |                                                                                  |
|           | Contactos de empleados<br>Informe por mes de cumpleaños<br>Empleados por Generación<br>Padrón de Empleados | Por Facilidad<br>Por Clase de Empleado<br>Por Nivel                                                | Criterio Impresión 4 ×                                                           |
|           | Reportes de Salarios                                                                                       | Por Clasificación                                                                                  | Tipo Empleado TEMPORERO                                                          |
|           | Relación de Personal<br>Datos sobre la Salud<br>Histórico de Empleados<br>Incidencias de Empleados         | Por Posición<br>Por Departamento<br>Por Grupo de Trabajo<br>Por Tipo de Empleado<br>Por Supervisor | 2<br>C Todos<br>C Todos<br>C Activos<br>C Inactivos                              |
|           | Reporte Plazas por Posición                                                                                | Por Equipo                                                                                         |                                                                                  |
|           | Producción Laboral<br>Empleados Cuentas Bancarias                                                          | Por Profesión<br>Por Nivel Académico                                                               |                                                                                  |
|           | HeadCount<br>Planilla Personal Fijo<br>Antigüedad Por Posición<br>Retorno Inversión (ROI) Canital Humano   | Por Nivel Salarial<br>Por Título Obtenido<br>Por Discapacidad                                      | LO PERSONAL                                                                      |
|           | Reportes Capacitación                                                                                      | Por Grupo Ocupacional<br>Por Unidad Organizacional                                                 |                                                                                  |
|           | Cartas, Contratos y Certificaciones                                                                        | Por Ruta                                                                                           |                                                                                  |
|           | Reportes Ministerio de Trabajo                                                                             | Por Turno<br>Horario o Jornada                                                                     | A:                                                                               |
| 1         | Empleados Dirección<br>Firma Empleados<br>Vencimientos Licencias de Conducir<br>Empleados sin Foto         | Por ARS<br>Por AFP                                                                                 | SPN                                                                              |
|           | Reporte Empleados Casilleros<br>Reporte Empleados Parqueos                                                 | - the                                                                                              | Software                                                                         |

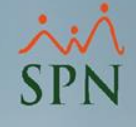

#### Reporte empleados temporeros

| PRUEE<br>Relación<br><i>Ordenado</i> | <b>BAS-2</b><br>de Empleados por Tipo de Emp<br><i>por Fecha Ingreso</i> | Tipo Emplea      | ado: TEMPO    | RERO            |                 | Fecha         :         28/03/2021           Hora         :         03:42:08 p.m.           Página         :         1 / 1 |                                 |     |
|--------------------------------------|--------------------------------------------------------------------------|------------------|---------------|-----------------|-----------------|----------------------------------------------------------------------------------------------------|---------------------------------|-----|
| CODIGO                               | NOMBRE                                                                   | FECHA<br>INGRESO | ŒDULA         | ESTADO<br>CIVIL | SALARIO<br>HORA | SALARIO<br>BASE                                                                                                    | POSICION                        |     |
| 2 - TEMP                             | ORERO                                                                    |                  |               |                 |                 |                                                                                                    | •                               |     |
| 404300                               | JUANA MEDINA FERNANDEZ                                                   | 01/03/2021       | 001-1111110-0 | Casado(a)       | 472.09          | 90,000.00                                                                                                    | Encargado de Seguridad Ocupacio | nal |
| 404310                               | CARLOS PEREZ                                                             | 16/03/2021       | 093-2342344-9 | Casado(a)       | 131.14          | 25,000.00                                                                                                    | Analista de RRHH                |     |
| Cantid                               | ad empleados: 2                                                          |                  |               |                 |                 |                                                                                                    |                                 |     |

Total General:

2

#### Reportes por fecha de vencimiento del contrato de trabajo<sup>SPN</sup> Paso 1: Abrir la ventana "Vencimiento de Contratos"

Vacaciones Planes Desarrollo Planes Seguros Acción Personal Seguridad Ocupacional Administración Autoservicio Modelos Bl Sobre Sistema Empleados Reportes Listas de Empleados Por... 1 Perfil del Empleado Contactos de empleados Informe por mes de cumpleaños Empleados por Generación Padrón de Empleados Reportes de Salarios Relación de Personal Datos sobre la Salud Histórico de Empleados Incidencias de Empleados Reporte Plazas por Posición Producción Laboral **Empleados Cuentas Bancarias** HeadCount Planilla Personal Fijo Antigüedad Por Posición MÓDULO PERSONAL Retorno Inversión (ROI) Capital Humano Reportes Capacitación Cartas, Contratos y Certificaciones Reportes Ministerio de Trabajo **Empleados Dirección** Firma Empleados Vencimientos Licencias de Conducir Empleados sin Foto Software **Reporte Empleados Casilleros** 2 **Reporte Empleados Parqueos** Vencimientos de Contratos

#### Paso 2: Seleccionar el rango de fecha deseado y si hacer clic en el botón "Aceptar"

Planes Desarrollo Planes Seguros Acción Personal Seguridad Ocupacional Administración Autoservicio Modelos Bl Sobre Sistema

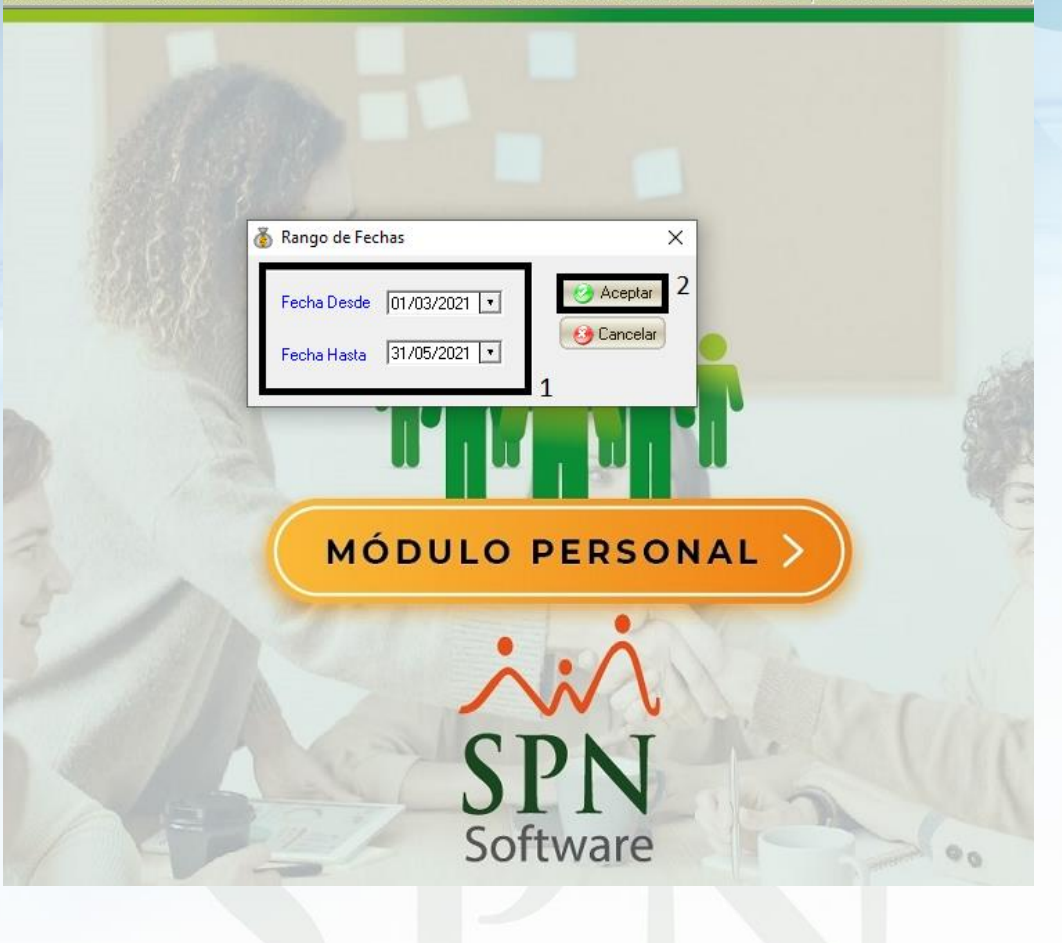

# Relación de Empleados por Fecha de Término de Contrato

| Fecha :  | 28/03/2021    |
|----------|---------------|
| Hora :   | 04:04:11 p.m. |
| Página : | 1/1           |

Relación de Empleados por Fecha de Término de Contrato

PRUEBAS-2

Fecha Desde: 01/03/2021 Fecha Hasta: 31/05/2021

2

| CODIGO | NOMBRE                  | CEDULA        | ESTADO<br>CIVIL | FECHA<br>IN GRE50 | TERMINO<br>CONTRATO | TIPO<br>Empleado | POSICION                           |
|--------|-------------------------|---------------|-----------------|-------------------|---------------------|------------------|------------------------------------|
| 404300 | JU ANA MEDINA FERNANDEZ | 001-1111110-0 | Casado(a)       | 01/03/2021        | 20/05/2021          | TEMPORERO        | Encargado de Seguridad Ocupacional |
| 404310 | CARLOS PEREZ            | 093-2342344-9 | Casado(a)       | 16/03/2021        | 21/05/2021          | TEMPORERO        | Analista de RRHH                   |

Total General

#### Generar el DGT-5 Paso 1: Abrir la venta "Imprimir reporte DGT-5"

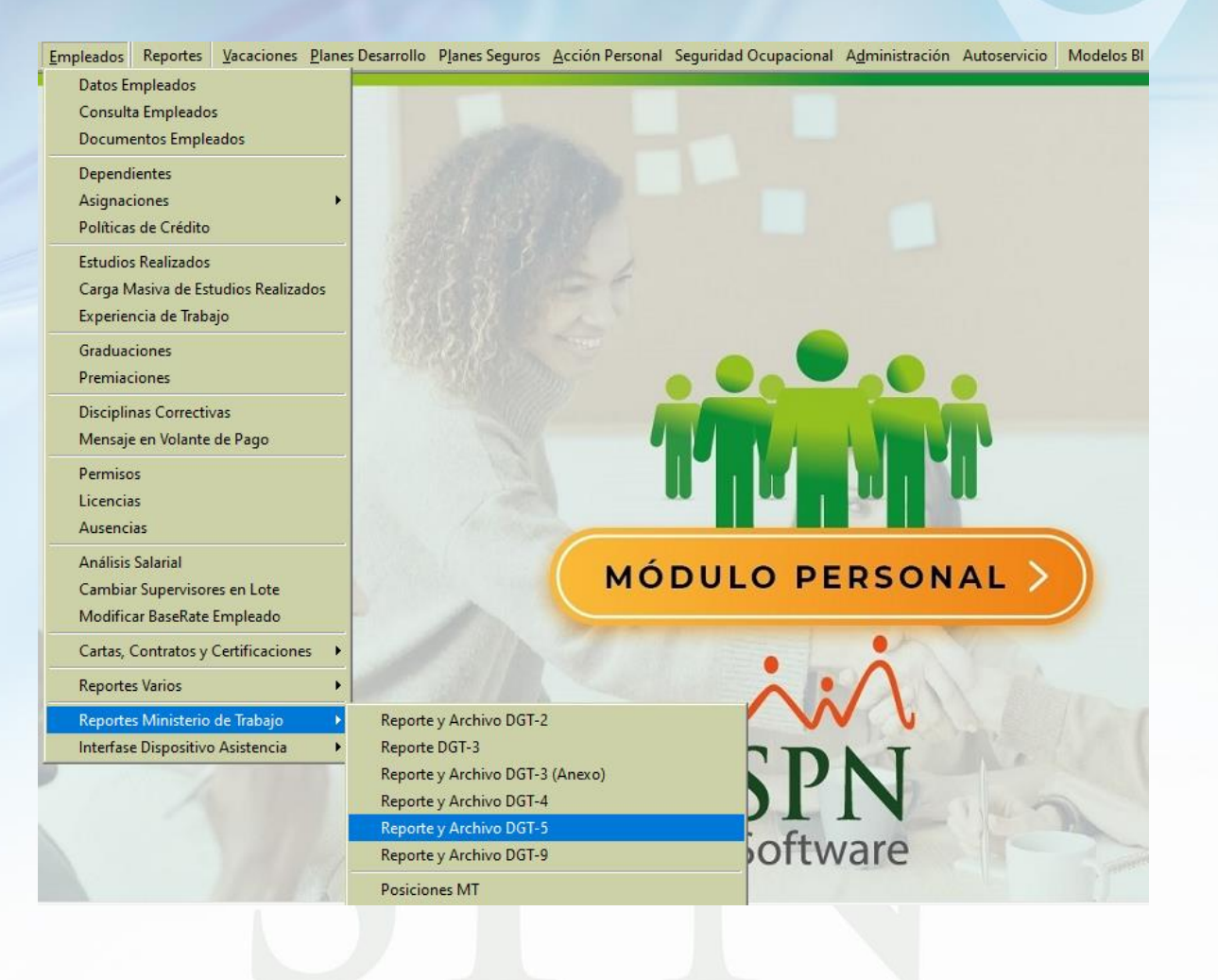

(Generar Relación de Personal Temporero) Seleccionar los criterios correspondientes y hacer clic en el botón "Imprimir"

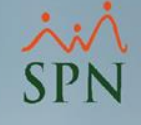

| 🖄 Imprimir Reporte DGT-5       |                 |
|--------------------------------|-----------------|
| 🚑 Imprimir 🚺 Einalizar         |                 |
| 2<br>Año 2021 ÷<br>Mes Marzo ▼ | Generar Archivo |
| Facilidad                      | •               |
|                                |                 |
|                                |                 |
|                                |                 |
|                                |                 |
|                                |                 |

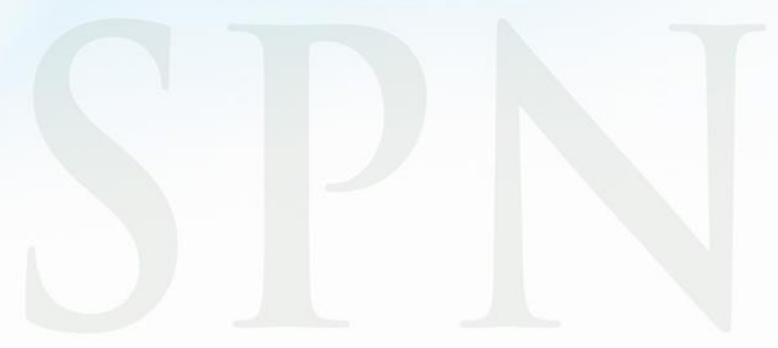

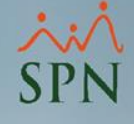

### Relación de Personal Temporero

|     | MINISTERIO DE TRABAJO Pagna 1 d                                                                                                 |                 |             |             |              |                             |             |             |                 | Página 1 de 1   |                     |                          |                 |                 |                           |                          |                                                           |
|-----|----------------------------------------------------------------------------------------------------|-----------------|-------------|-------------|--------------|-----------------------------|-------------|-------------|-----------------|-----------------|---------------------|--------------------------|-----------------|-----------------|---------------------------|--------------------------|-----------------------------------------------------------|
|     | RELACIÓN DE PERSONAL TEMPORERO Registro Nacional Laboral -RNL-                                                                  |                 |             |             |              |                             |             |             |                 |                 | L-                  |                          |                 |                 |                           |                          |                                                           |
| R.  | N.C. No.: 01020304                                                                                                    |                 |             |             |              |                             |             |             |                 |                 |                     |                          |                 |                 | 0102                      | 0304-00001               |                                                           |
| Pó  | bliza de Accidente No.: 001-526-                                                                                                | 452             |             |             |              |                             |             |             |                 |                 |                     |                          |                 | Regis           | Registro de Planilla No.: |                          |                                                           |
| Ca  | ambios Efectuados en el mes de:                                                                                                 | Marzo 2021      |             |             |              |                             |             |             |                 |                 |                     |                          |                 | Rama            | de Actividad No.:         |                          |                                                           |
| Ra  | Razón Social De La Empresa: PRUEBAS-2 Nombre del Empleador : SUPERVISOR SPN ADMINISTRADOR Cédula: 001-0012354-6                 |                 |             |             |              |                             |             |             |                 |                 |                     |                          |                 |                 |                           |                          |                                                           |
| No  | Nombre de la Empresa o Establecimiento: PRUEBAS-2 Nombre del Representante : SUPERVISOR SPN ADMINISTRADOR Cédula: 001-0012354-6 |                 |             |             |              |                             |             | -0012354-6  |                 |                 |                     |                          |                 |                 |                           |                          |                                                           |
| Di  | irección (Ave./C y #): CIUDAD                                                                                                   |                 |             |             |              |                             | 2           | Zona/       | Barrio/E        | ns.: EV         | VARISTO M           | IORALES                  | Munio           | ipio: SANTO DO  | MINGO Pro                 | vincia: SANTOI           | DOMINGO                                                   |
| Te  | eléfono: 809-616-2347                                                                                                    |                 |             | Faz         | 8            | Zona Franca: Si NoX Parque: |             |             |                 |                 |                     | Suc                      | ursal: Si       | NoX             |                           |                          |                                                           |
|     | A qué se dedica                                                                                                    | a la Empresa: C | ONSULTO     | ORIA I      | NFORMATICA   |                             |             |             |                 |                 |                     |                          |                 | _               |                           |                          |                                                           |
| No. | Nombres y Apellidos del<br>Trabajador                                                                                           | Cédula          | No.<br>SDSS | Sexo<br>M F | Nacionalidad | Na<br>Dia                   | cimi<br>Mes | ento<br>Año | Estado<br>Civil | No. de<br>Hijos | Fecha de<br>Entrada | Ocupación                | Tumo<br>Hotaria | Días Trabajados | Sueklo base<br>(RD\$)     | Sueklo por Día<br>(RD\$) | Sueldo Mensual<br>(días trabajados x<br>salario por día.) |
| 1   | JUANA MEDINA FERNANDEZ                                                                                                    | 001-1111110-0   | 95123645    | ×           | DOMINICANA   | 13                          | 1           | 1984        | Casada          | 2               | 01/03/2021          | Encargado de Seguridad O | 1               | 30              | 90,000.00                 | 3,776.75                 | 113,302.56                                                |
| 2   | CARLOS PEREZ                                                                                                    | 093-2342344-9   |             | ×           | DOMINICANA   | 28                          | 3           | 1991        | Casado          | 0               | 16/03/2021          | Analista de RRHH         | 1               | 16              | 25,000.00                 | 1,049.10                 | 16,785.56                                                 |
|     |                                                                                                    |                 |             |             |              |                             |             |             |                 |                 |                     |                          |                 | TOTAL:          | 115,000.00                | 4,825.85                 | 130,088.12                                                |

. .

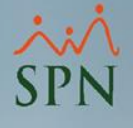

#### (Generar archivo DGT-5) Seleccionar los criterios correspondientes y hacer clic en el botón "Generar Archivo"

| 🗟 Imprimir Repo  | rte DGT-5         |   |                      |
|------------------|-------------------|---|----------------------|
| 🛛 🎒 Imprimir 🛛 🚺 | <u>F</u> inalizar |   |                      |
| Año<br>Mes       | 2021 🛓<br>Marzo 🗸 | 1 | 2<br>Generar Archivo |
| Facilidad        |                   |   | •                    |
|                  |                   |   |                      |
|                  |                   |   |                      |
|                  |                   |   |                      |
|                  |                   |   |                      |
|                  |                   |   |                      |
|                  |                   |   |                      |
|                  |                   |   |                      |

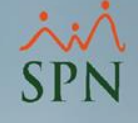

### Archivo DGT-5

| Archivo Edición Formato Ver Ayuda                                                                                                    | DGT-5: B                                 | Bloc de notas                        |           |                                                                                                    |
|----------------------------------------------------------------------------------------------------|------------------------------------------|--------------------------------------|-----------|----------------------------------------------------------------------------------------------------|
| FT5 0102030/032021                                                                                                    | rchivo Ed                                | dición Formato                       | Ver Ayuda | 3                                                                                                    |
| DNI C00111111100         0000000113302.5001032021000166Encargado de Seguridad Ocupacional           DNI C09323423449         000000016785.6016032021000160Analista de RRHH           S000004         S000004 | T5 010<br>NI C0011<br>NI C0932<br>000004 | 020304032021<br>11111100<br>23423449 |           | 0000000113302.5001032021000166Encargado de Seguridad Ocupacional<br>0000000016785.6016032021000160Analista de RRHH |

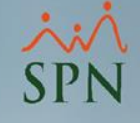

## Manejo de Empleados Temporales

Módulo de Personal

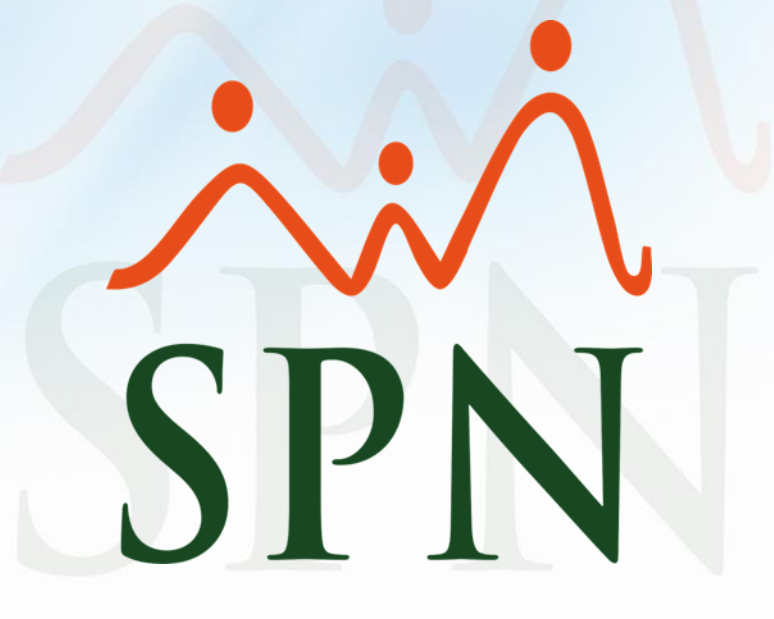